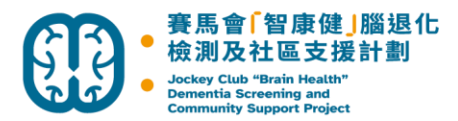

### GP 使用指引

# 首次登入

- 1. 瀏覽 <u>https://edu.jccpa.org.hk/</u>
- 2. 按登入

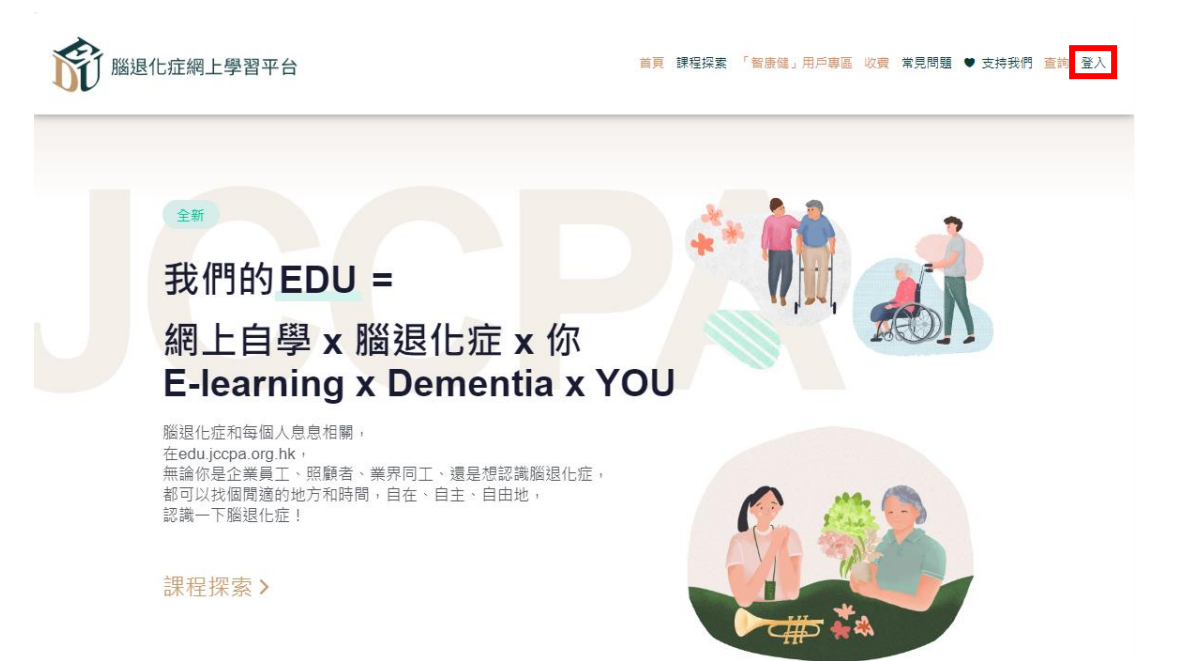

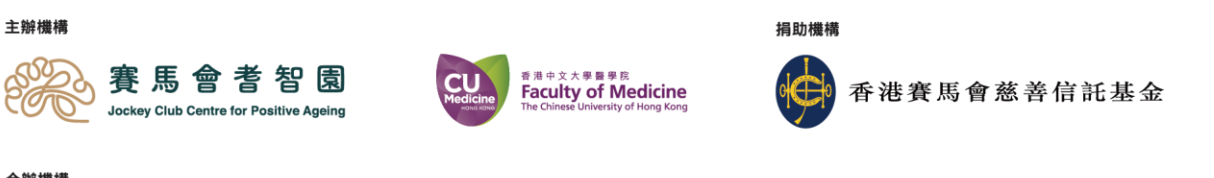

合辦機構

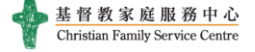

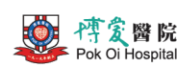

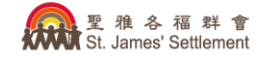

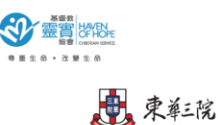

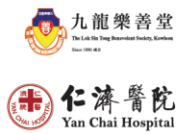

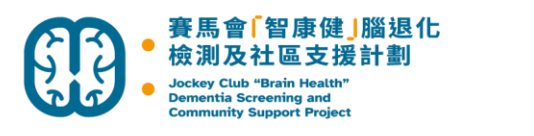

3. 按忘記密碼

o

| 赛馬會者智國<br>Jockey Club Centre for Positive Ageing |  |
|--------------------------------------------------|--|
| 電郵 Email Address                                 |  |
| 電郵 Email Address<br>密碼 Password                  |  |
| 輕碼 Password<br>登入 / Login<br>重設密碼 Reset Password |  |

4. 輸入電郵地址,然後按提交

G

| ¢ | 赛馬會者智國<br>Jockey Club Centre for Positive Ageing |  |
|---|--------------------------------------------------|--|
|   | 電郵 Email Address                                 |  |
|   | 電郵 Email Address                                 |  |
|   | 提交 / Submit                                      |  |
|   | 取消 Cancel                                        |  |

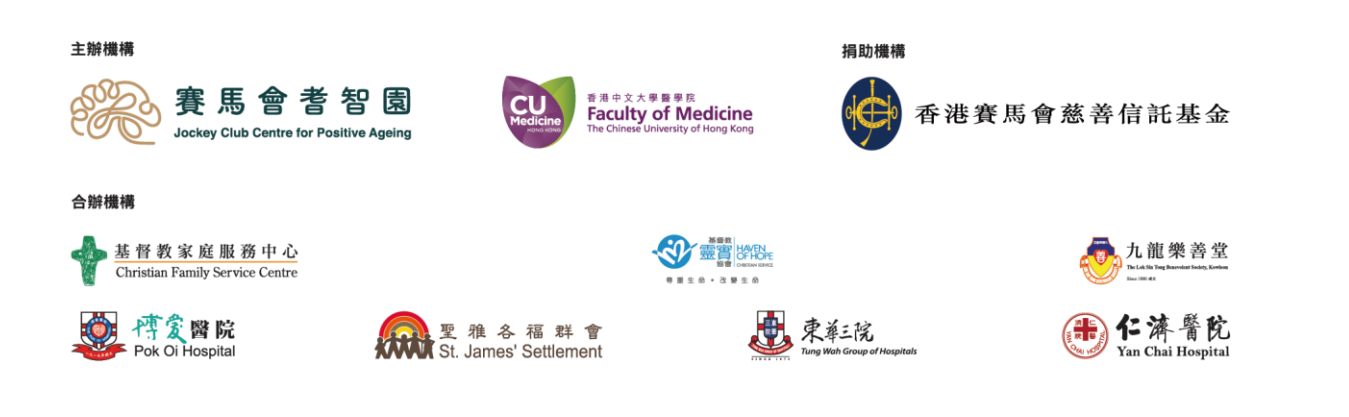

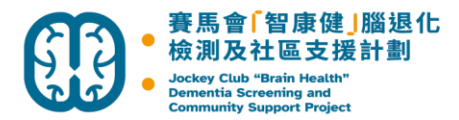

5. 系統會發送電郵到您所填寫的電郵地址,請檢查郵箱

| 帳戶密碼要求已<br>ease Check | 專送至                      | ,<br>for Resetting       | 請檢查郵箱。<br>g Password. |
|-----------------------|--------------------------|--------------------------|-----------------------|
| off Jockey (          | 馬 會 者<br>Club Centre for | そ 智 園<br>Positive Ageing |                       |
| 電郵 Email Ac           | dress                    |                          |                       |
| 密碼 Passwore           | k                        |                          |                       |
| 密碼 Password           |                          |                          |                       |
|                       | _ 登入 / Lo                | ogin                     |                       |
|                       | 豆八/LC<br>重設密碼 Reset F    | Password                 |                       |

6. 請按電郵內重設密碼的連結,然後設定新密碼

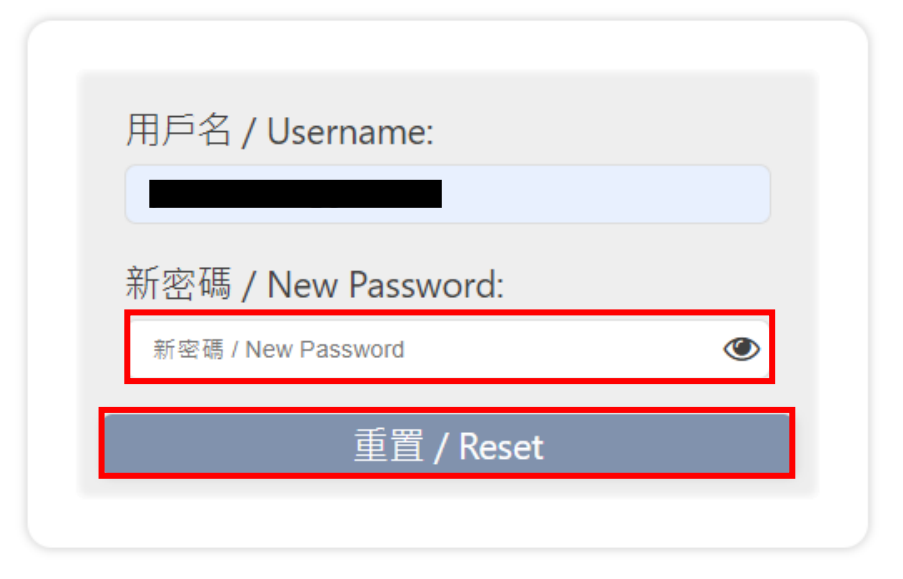

7. 重設後再次登入即可

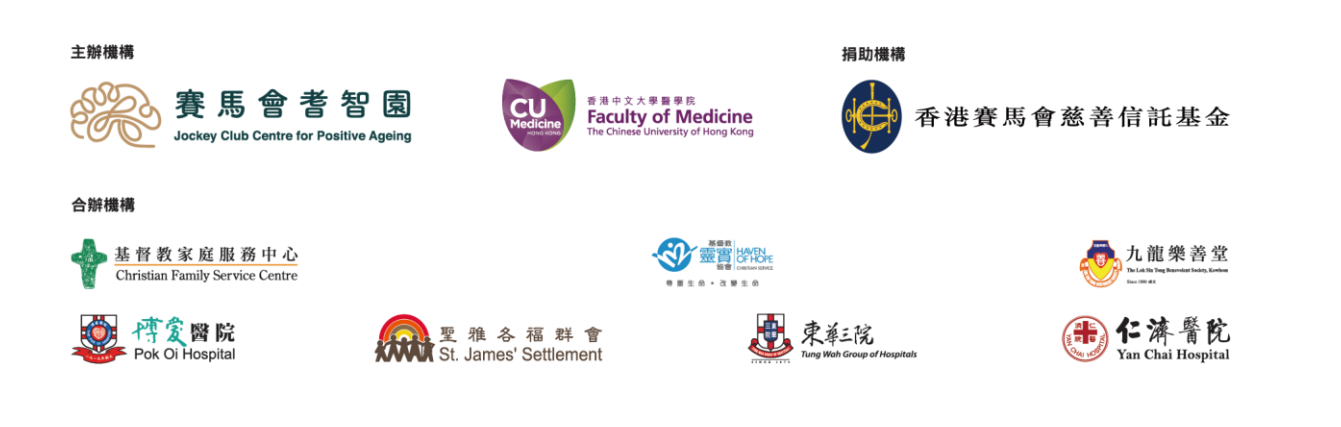

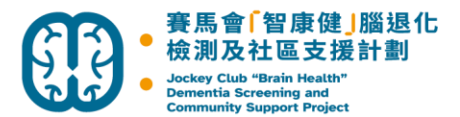

# 進入學習

- 瀏覽 <u>https://edu.jccpa.org.hk/course-list/jockey-club-brain-health-dementia-screening-and-community-support-project-gp-training/</u>
- 2. 捲動至頁底按課程主題以進入學習版面

Session 3:

- Pharmacological Treatment and Behavioral and Psychological Symptoms of Dementia (NPI)
- Real Case sharing and How to write a referral and clinical summary of HA Specialist Clinic

Session 4:

- Needs of Caregivers and How to Support their Care Journey (ZBI and FAST)
- · Introduction of DSCS Programme and Logistic of the Project

↓ 按下列標題進入課程

#### 課程內容

| Session 1 |  |  |
|-----------|--|--|
| Session 2 |  |  |
| Session 3 |  |  |
| Session 4 |  |  |

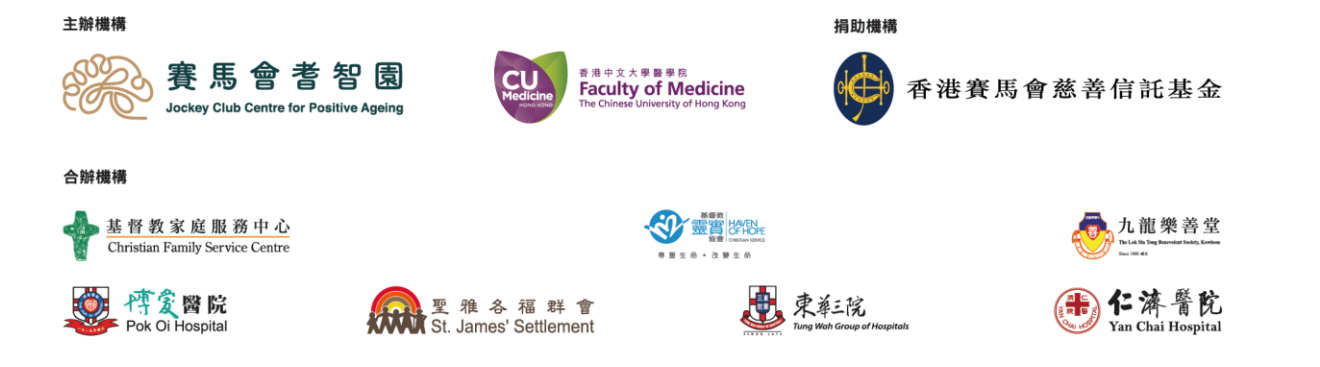

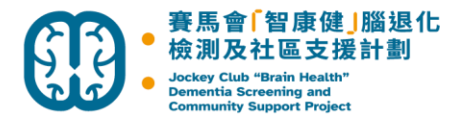

3. 每當完成一個課堂,請按頁面最底下的「標記完成」以記錄學習進度

| er en en en en en en en en en en en en en        | <b>0% 完成</b> 0/4 步                                                                                                    | 標記完成                                                                                                    | ~                  | Hello, janet-hojccpa-<br>org-hk! | Ω |
|--------------------------------------------------|----------------------------------------------------------------------------------------------------|----------------------------------------------------------------------------------------------------|--------------------|----------------------------------|---|
| 目 私密內容: 賽馬會「智康健」 腦<br>退化檢測及社區支援計劃 GP<br>Training | Introduction:<br>The training programme will provide instruction on updated dementia knowledge and different<br>kinds of care approaches for dementia. Participants will gain understanding of pathology<br>underlying common dementias and their impact on patients. Training covers use of the EC Screen |                                                                                                    |                    |                                  |   |
| O Session 1                                      | underlying common dementias a<br>tool to identify undiagnosed demo                                                                                                    | nd their impact on patients. Training covers u<br>entia in primary care settings. Education is pr                       | se of th<br>ovided | e EC Screen<br>on lifestyle      |   |
| O Session 2                                      | interventions and risk factor mon<br>programme also focuses on best                                                                                                    | toring that may help prevent or delay onset or<br>practices for delivering primary healthcare to                        | of deme            | ntia. The<br>ts with             |   |
| O Session 3                                      | dementia to avoid preventable ho<br>equipped to diagnose and manag                                                                                                    | ospital admissions. Upon completion, doctors<br>ge dementia, and work with families on care t                           | will be<br>hat sup | well-<br>ports quality           |   |
| O Session 4                                      | of life while avoiding crisis situation                                                                                                    | ons.                                                                                                    |                    |                                  |   |
|                                                  | Speaker: Prof Timothy Kwok                                                                                                    |                                                                                                    |                    |                                  |   |
|                                                  | Pathology of Dementia and EC Screen and Primary Hea Prevention of Hospital Admi                                                                                                    | its Impact (0:10:56-1:20:20)<br>alth Care in Dementia (1:20:21-1:44:55)<br>ssion for People with dementia (1:44:56-2:21 | :41)               |                                  |   |
|                                                  | Download Powerpoints                                                                                                    |                                                                                                    |                    |                                  |   |
|                                                  |                                                                                                    | 様記完成 ✓<br>坂回課程                                                                                                    | 下一節                | 市課堂 >                            |   |

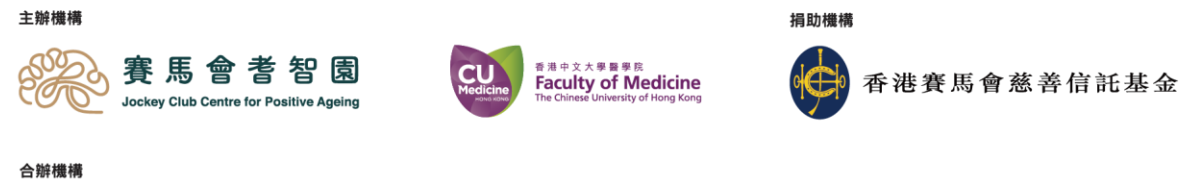

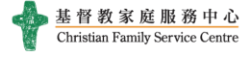

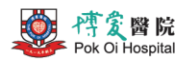

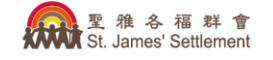

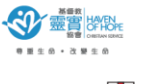

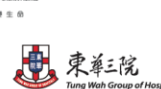

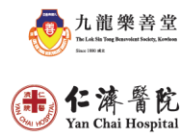

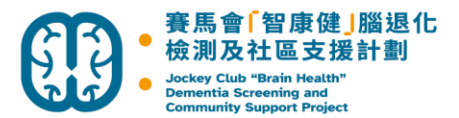

## 忘記及重設密碼

1. 按登入

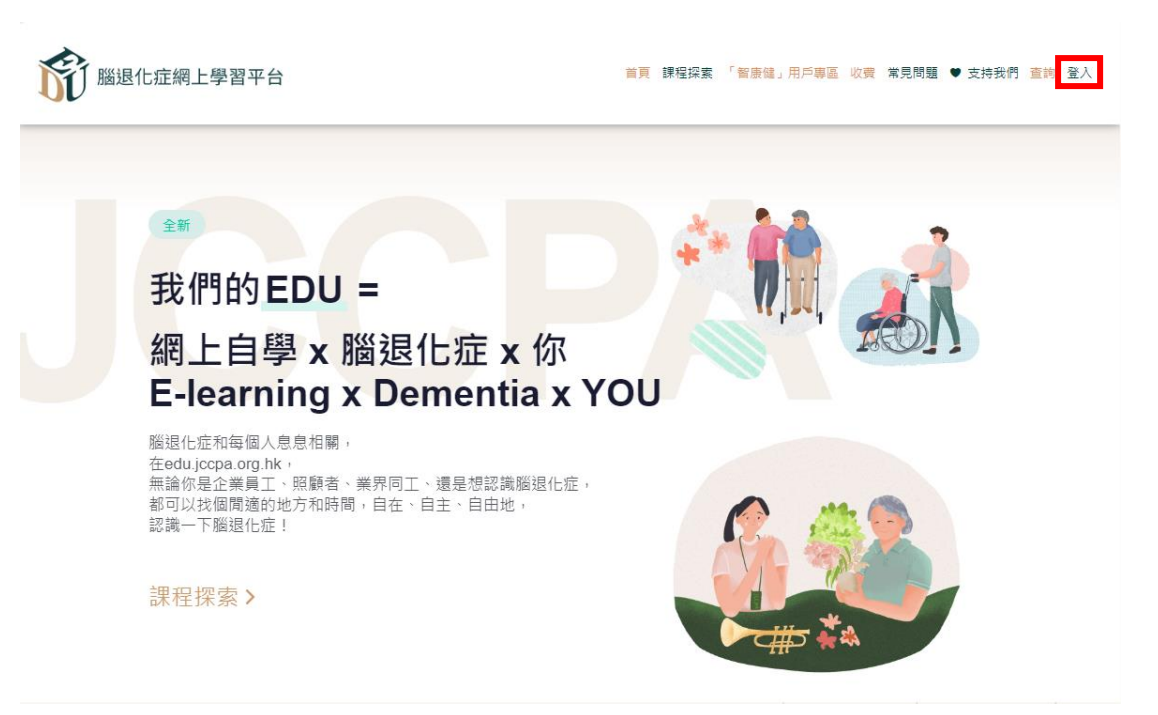

按忘記密碼 2.

놖 辦 構 構

合辦機構

Pok Oi Hospital

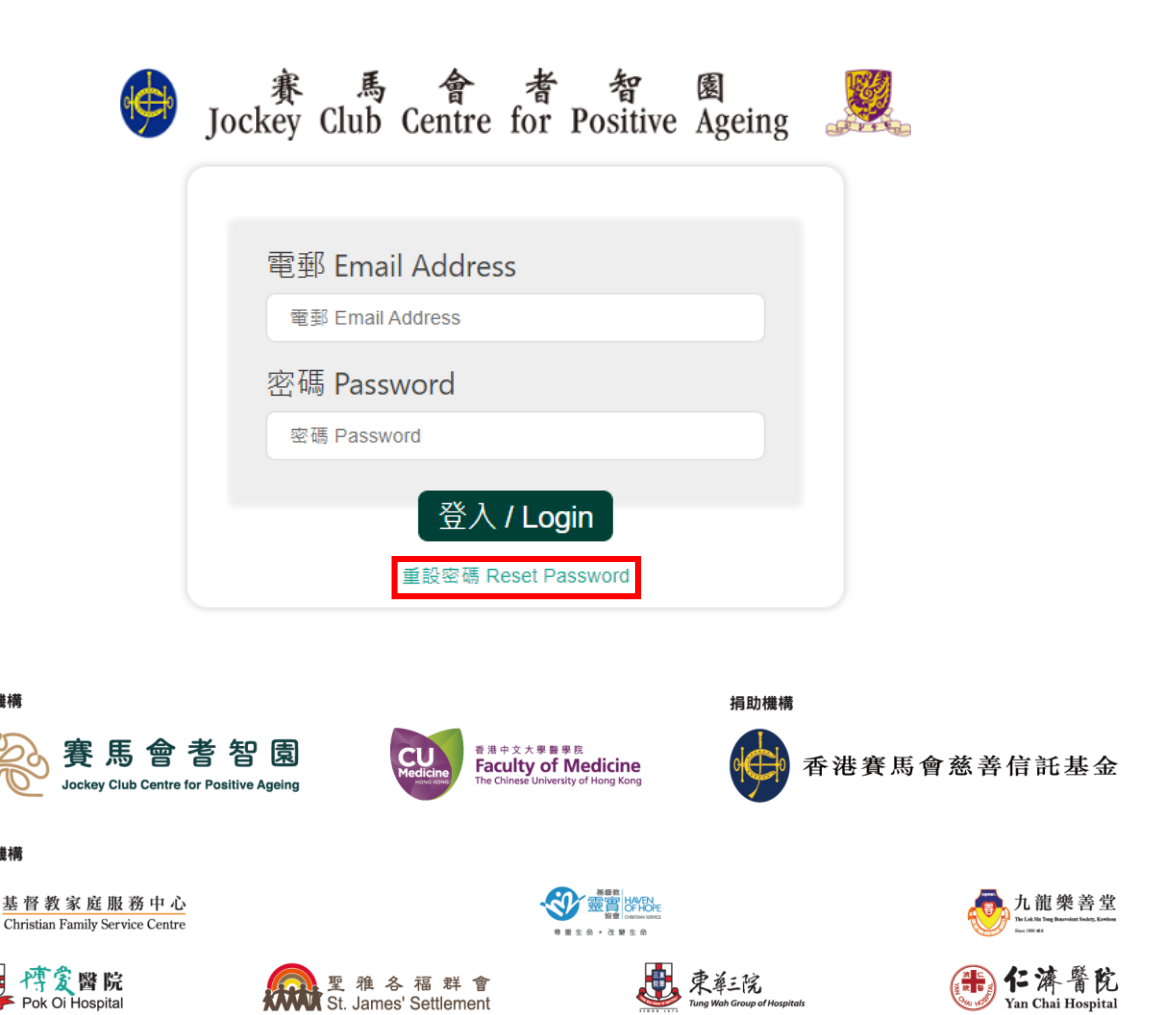

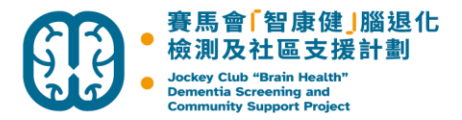

3. 輸入電郵地址,然後按提交

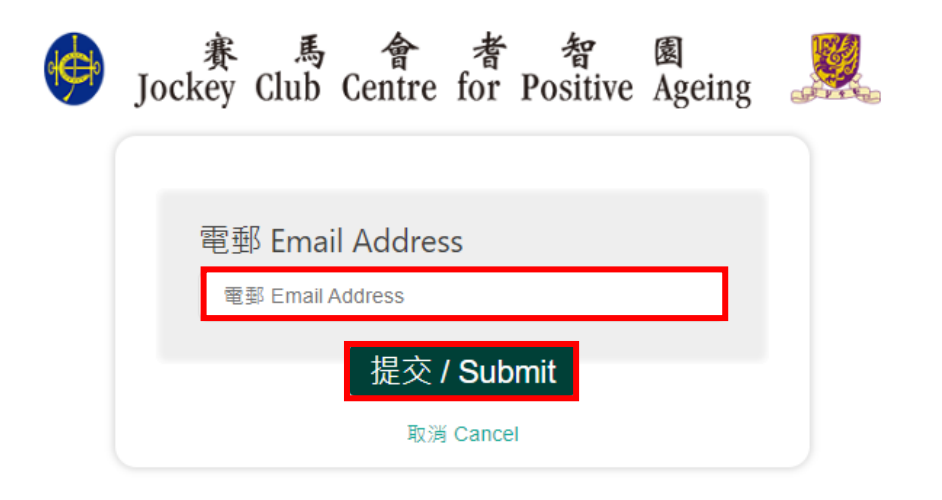

4. 系統會發送電郵到您所填寫的電郵地址,請檢查郵箱

| 重設帳戶密碼要求已傳送至 | ,請檢查郵箱。                 |
|--------------|-------------------------|
| Please Check | for Resetting Password. |

|                                   | 9 |
|-----------------------------------|---|
| 雷郵 Fmail Address                  |   |
|                                   |   |
| 密碼 Password                       |   |
| 登入 / Login<br>重設密碼 Reset Password |   |

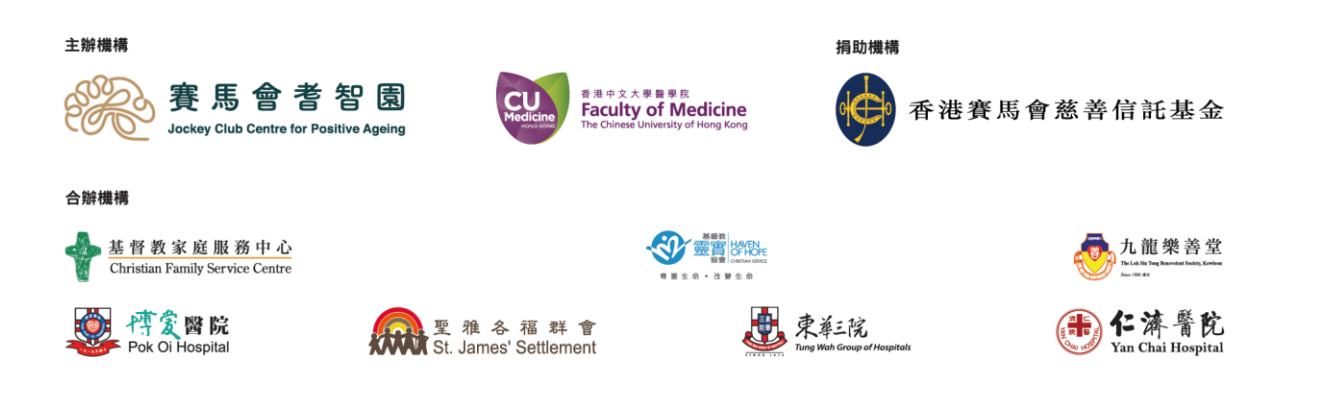

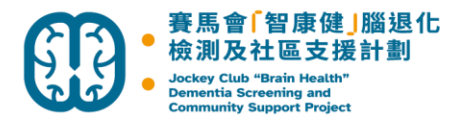

5. 請按電郵內重設密碼的連結,然後設定新密碼

| ٢ |
|---|
|   |
|   |

6. 重設後再次登入即可

Pok Oi Hospital

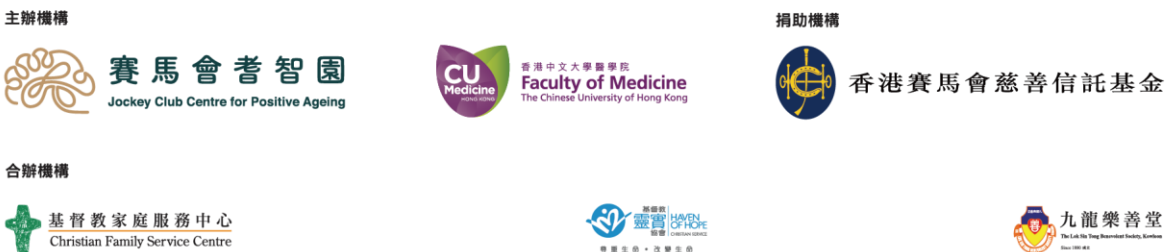

至雅各福群會 St. James' Settlement

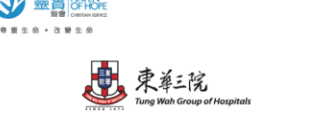

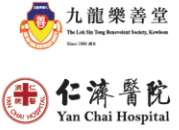

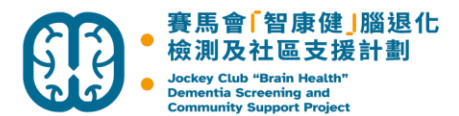

# 更改密碼

2.

1. 登入後按我的帳戶

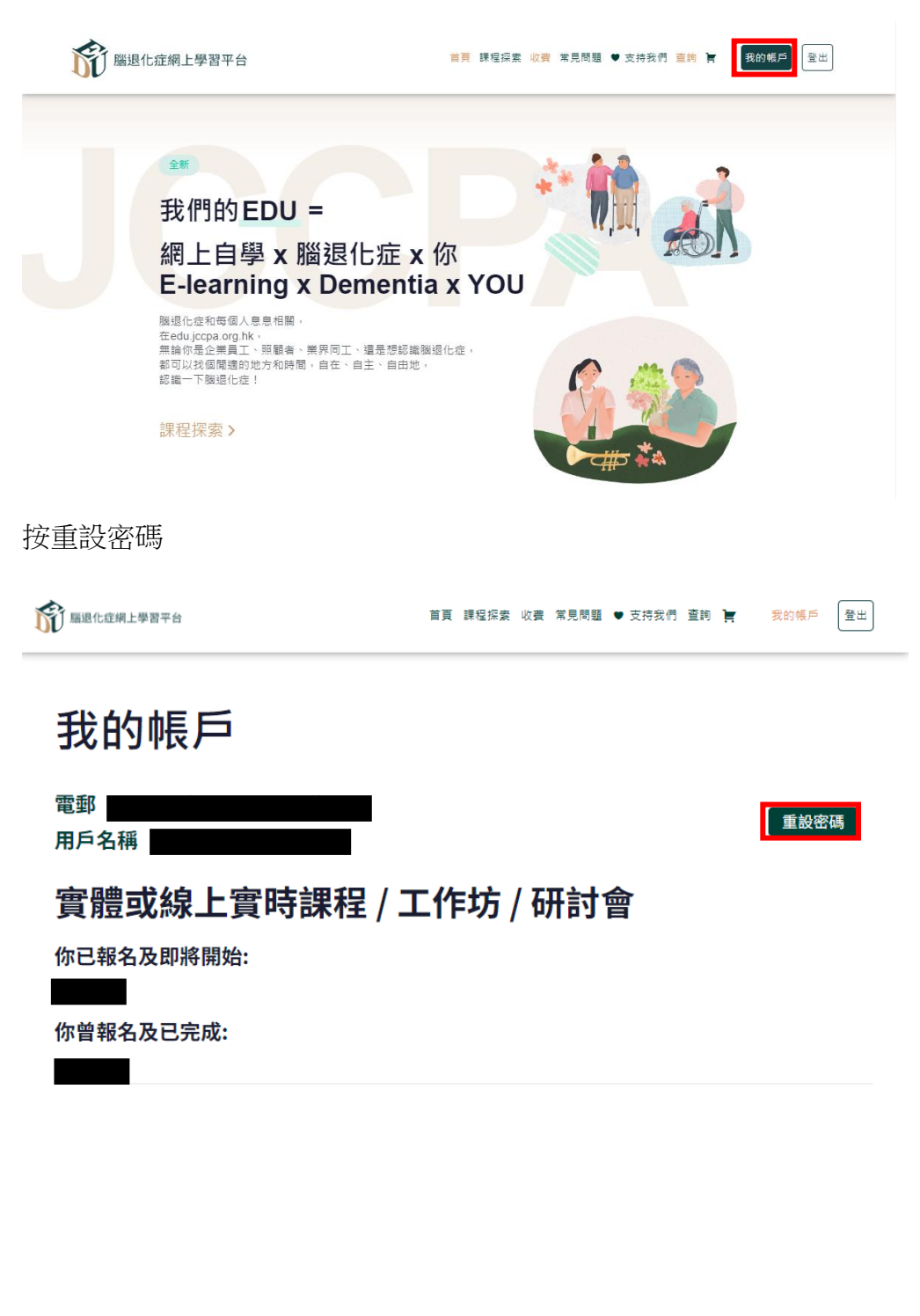

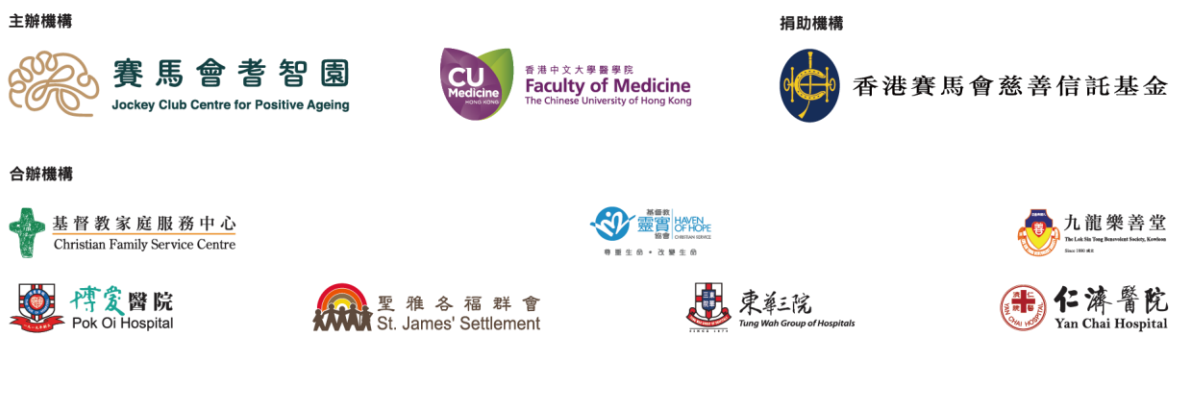

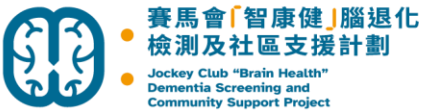

3. 輴

| Dementia Screening and<br>Community Support Project |                                             |    |
|-----------------------------------------------------|---------------------------------------------|----|
| 俞入舊密碼及新密碼,然後按拼                                      | 建交                                          |    |
| 節 羅思化症網上學習平台                                        | 首頁 課程探索 收费 常見問題 ♥ 支持我們 查詢 🎽 <del>我的帳戶</del> | 登出 |
|                                                     |                                             |    |

| 我的帳戶     |       |   |
|----------|-------|---|
| 電郵用戶名稱   | 取法    | 肖 |
| 舊密碼: *   | 6     |   |
| 新密碼: *   | 0     | D |
| 確認新密碼: * | G<br> | D |
|          | 清除 提交 |   |

更改密碼後,請重新登入 4.

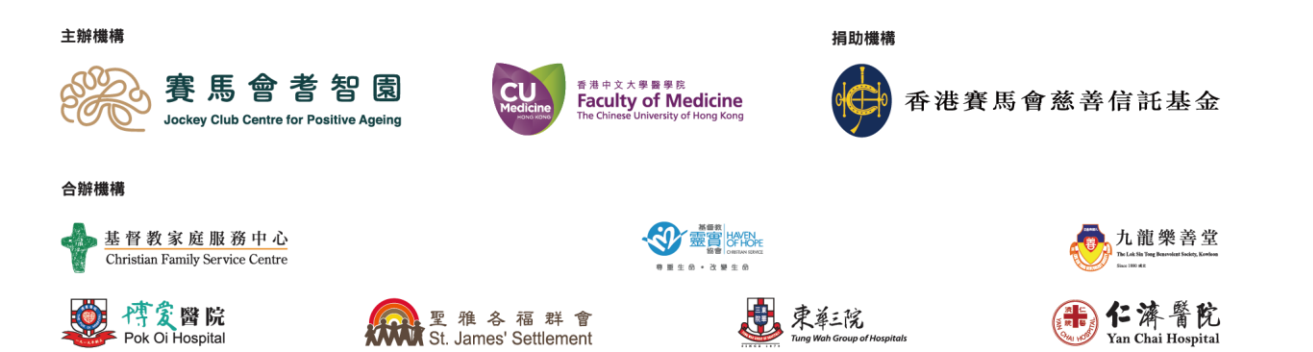